Caro estudante,

Se você possui uma disciplina de **DP\_ADAP** e deseja cursá-la neste semestre 2019.1, consulte em qual modalidade ela será ofertada e a qual grupo pertence, pela planilha: <u>"Modalidade Dependência e Adaptação - Consulta"</u> no seguinte caminho:

Acesso rápido > Manuais, Regulamentos e Documentos > Arquivos para download.

*Exemplo*: o aluno cursa Ciências Contábeis e possui uma DP da disciplina 067004 -SISTEMAS DE INF.CONTABEIS E GERENCI, deseja saber em qual modalidade ela será ofertada e a qual grupo pertence.

O aluno acessará a planilha, irá para "Localizar na página" ou **"Ctrl+F"** e poderá inserir o código da disciplina que aparece em seu histórico (067004) <enter>

Pronto! A busca trará na tela os dados da disciplina (colorido).

Ctrl+F procure pelo código ou pelo nome da disciplina:

| THE OWNER WHEN DE | A                                                                                                    |                                                                                    | Construction of the | - 110 Day |
|-------------------|----------------------------------------------------------------------------------------------------|------------------------------------------------------------------------------------|---------------------|-----------|
|                   | A CONTRACTOR OF A CONTRACTOR OF A CONTRACTOR O | en en en ser en ser en ser en ser en en ser en en en en en en en en en en en en en | u - +               | ାତ        |
| 01269G            | RESPONSABILIDADE SOCIAL E CIDADANIA                                                                                                    | 07_191R_NEGOCIOS_CIENCIAS SOCIAIS E NEGO                                           |                     |           |
| 014003            | OFICITE CONTRACTOR OF CONTRACTOR OF CONTRACT | 07_191R_NEGOCIOS_CIENCIAS SOCIAIS E NEGO                                           |                     |           |
| 020003            | ANTROPOLOGIA E SOCIOLOGIA                                                                                                    | 07_191R_NEGOCIOS_CIENCIAS SOCIAIS E NEGO                                           |                     |           |
| 015003            | ETICA E FILOSOFIA-FUNDAMENTOS DE LO                                                                                                    | 07_191R_NEGOCIOS_CIENCIAS SOCIAIS E NEGO                                           |                     |           |
| 025005            | SOCIOLOGIA APLICADA                                                                                                    | 07_191R_NEGOCIOS_CIENCIAS SOCIAIS E NEGO                                           |                     |           |
| 024SOC            | SOCIOLOGIA                                                                                                    | 07_191R_NEGOCIOS_CIENCIAS SOCIAIS E NEGO                                           |                     |           |
| 044019            | GESTAO DE CARREIRA-EMPREGABILIDADE                                                                                                    | 07_191R_NEGOCIOS_GESTAO DE PESSOAS                                                 |                     |           |
| 033001            | GESTAO DE CARREIRA-EMPREGABILIDADE                                                                                                    | 07_191R_NEGOCIOS_GESTAO DE PESSOAS                                                 |                     |           |
| 030011            | ROTINAS DE PESSOAL                                                                                                    | 07_191R_NEGOCIOS_GESTAO DE PESSOAS                                                 |                     |           |
| 070008            | SISTEMAS DE INFORMACOES GERENCIAIS                                                                                                    | 07 191R NEGOCIOS TEORIA DE SIST DE INFOR                                           |                     |           |
| 067004            | SISTEMAS DE INF.CONTABEIS E GERENCI                                                                                                    | 07_191R_NEGOCIOS_TEORIA DE SIST DE INFOR                                           |                     |           |
| or coor           | CICTERARC CONTADEIC                                                                                                    | OT 1010 NECOCIDE TEORIA DE CIET DE INCOR                                           |                     |           |

Consulte o grupo e a modalidade (cada modalidade será cursada de uma forma):

| GRUPO                                                | MODALIDADE    |
|------------------------------------------------------|---------------|
| 07_191R_NEGOCIOS_PLANEJAMENTO EMPRESARIAL TRIBUTARIO | Ead assistida |
|                                                      | · · · ·       |

## Entenda cada modalidade:

- ✓ EAD ASSISTIDA → disciplinas cursadas de forma on-line (assistida/estudo dirigido), com o acesso ao conteúdo e realização da avaliação regimental em plataforma Blackboard.
- ✓ ACOMPANHAMENTO COORDENAÇÃO → disciplinas que serão acompanhadas pela coordenação do curso, após realizar a inscrição o aluno deverá procurar a coordenação.
- ✓ EAD 20 → disciplinas que foram cursadas regularmente como EAD20%, e o aluno obteve reprovação, serão cursadas em regime de DP\_ADAP on-line na plataforma

*Blackboard* (seguindo os critérios, atividades e datas do calendário das disciplinas on-line EAD20%, inclusive frequência).

 ✓ GRADE DE ENCAIXE → as disciplinas serão cursadas de forma presencial em turma regular (seguindo os critérios, atividades e datas do Calendário Acadêmico Regular, inclusive frequência). Após inscrição, o aluno deverá solicitar o encaixe pelo aluno on-line.

Para cursar as disciplinas DP\_ADAP de <u>"Grade de encaixe"</u> o aluno deverá seguir os passos abaixo:

✓ 1º PASSO: Se inscrever na disciplina pelo seu aluno *on-line*:

## DP:

Acadêmico > Disciplinas, Eletivas, DP e ADAP > MATRÍCULA DP REGULAR > Solicitar

## ADAP:

Acadêmico > Disciplinas, Eletivas, DP e ADAP > MATRÍCULA ADAP REGULAR > Solicitar

✓ 2º PASSO: Solicitar o Encaixe na disciplina pelo seu aluno *on-line*:

Acesso rápido > Consulta de DP\_ADAP > SOLICITAÇÃO E ACOMPANHAMENTO GRADE DE ENCAIXE > preencha os dados > enviar

- ✓ 3º PASSO: Sua solicitação será encaminhada para análise da Coordenação do curso.
- ✓ 4º PASSO: Acompanhe o retorno da Coordenação pelo seu aluno *on-line:* 
  - Caso sua solicitação de Encaixe seja deferida > você será encaixado na turma presencial/regular onde deverá cursar a disciplina, acompanhe a turma pelo seu aluno *on-line*.
  - Caso sua solicitação de Encaixe seja indeferida > veja o motivo do indeferimento e as ações a tomar:
    - Horário divergente do seu > reveja a solicitação e faça novo pedido, que seguirá para nova análise da Coordenação
    - Falta de informações > refaça a solicitação com todas as informações necessárias.
    - **Oferta divergente** > verifique a modalidade correta da disciplina e veja a sua possibilidade de cursar na modalidade ofertada.

Caso não possa cursar a disciplina DP\_ADAP na modalidade ofertada ou não tenha a possibilidade de cursar no horário da "Grade de Encaixe", você deverá **realizar o trancamento da disciplina** pelo seu aluno on-line. Efetue o trancamento dentro do prazo, evitando assim cobranças indevidas

Para TRANCAR acesse: Acadêmico > **Disciplinas, Eletivas, DP e ADAP >** TRANCAMENTO DE DP/ADAP > Solicitar

Para maiores informações sobre grade de Encaixe, consulte o Tutorial de Grade de Encaixe aqui